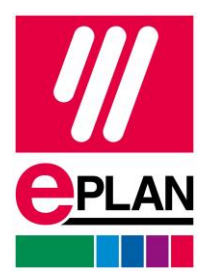

# **EPLAN V2025** アップデート手順書

#### 1 EPLAN Web サイト掲載情報

EPLAN インストールガイド Guided Installation https://www.eplan.com/int/ja/main-guided-installation.html

ハードウェア要件

https://www.eplan.com/int/ja/main-guided-installation/guided-installation-platform-2025/network-license-update-installation/hardware-software-requirements/hardwarerequirements.html

ソフトウェア要件 https://www.eplan.com/int/ja/main-guided-installation/guided-installation-platform-2025/network-license-update-installation/hardware-software-requirements/softwarerequirements.html

ソフトウェア・ハードウェア要件詳細

https://eplan.help/enus/Infoportal/Content/swreqs/Content/htm/SwReqs\_k\_home.htm?tocpath=Software% 20requirements%7C\_\_\_\_0

PROCESS CONSULTING

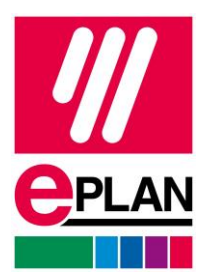

# 2 インストールデータのダウンロード

以下 URL にアクセスし、ドングル番号(シリアル番号)とカスタマーID を入力、 ログインをクリックしてください。

https://www.eplanjapan.jp/services/downloads/

| aver man 1 emicient engineering. | Downloads                                               |
|----------------------------------|---------------------------------------------------------|
|                                  | すべてはクリック一つで                                             |
| Q                                |                                                         |
|                                  | 2024年10月Eplanユーザーミーティング開催!<br>✓ 僕しくけこちら ▲               |
| 導入業界                             | EPLANに関する情報、資料、ソフトウェアダウンロードなどこちらから。                     |
| 専門分野                             | 「EPLANユーザー向けイベント情報はこちら (EPLANブログ)」                      |
| 製品紹介                             |                                                         |
| サービス                             |                                                         |
| 企業情報                             | Login                                                   |
| MARKETPLACE                      |                                                         |
|                                  | すでにEPLANユーザーの場合は、ドングル番号(シリアル番号)とカスタマー番号(顧客ID)を入力してください。 |
|                                  | Dongle Id (Serial number) * Customer ID *               |
|                                  | Login                                                   |

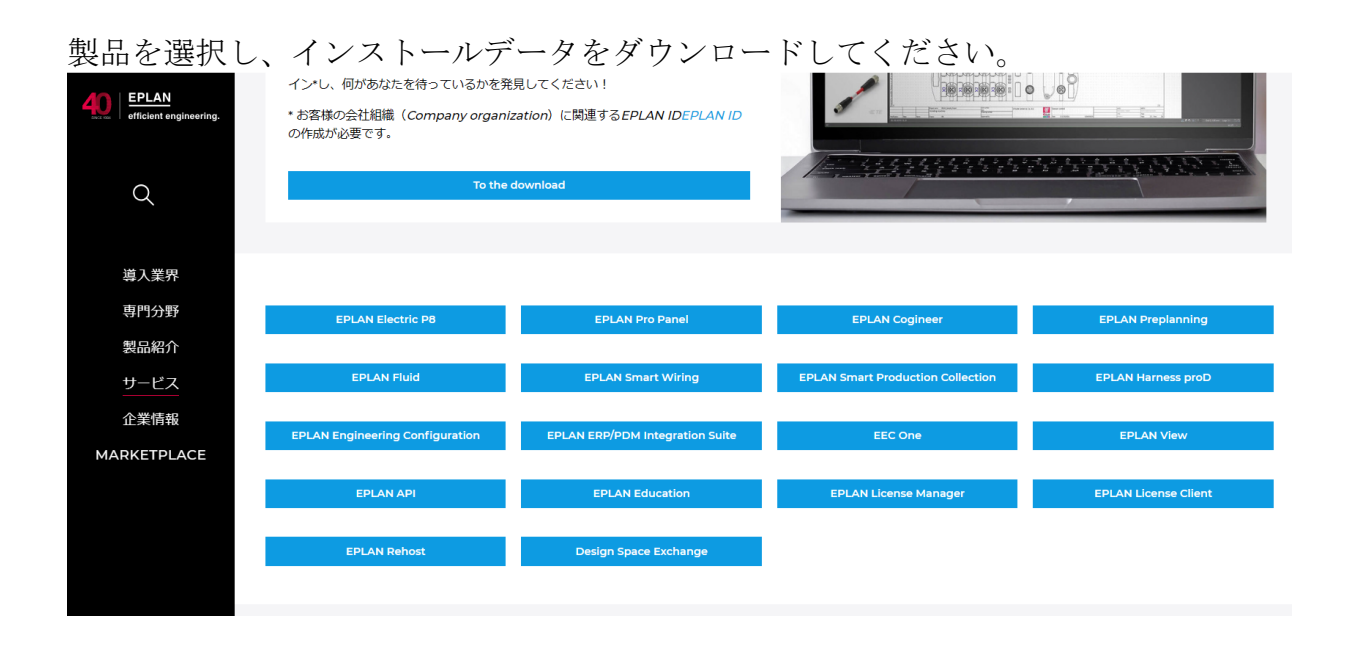

PROCESS CONSULTING

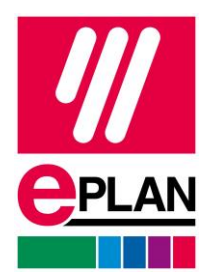

#### 3 EID の作成

最新の EPLAN V2025 を使用する為に、EID をアップデートしてください。

# Notice EPLAN Version 2.8 以前をお使いのお客様は EID アップデートを行う前に、担当 営業・コンサルタントまでお問い合わせください。 最新の EID ヘアップデートした場合、EPLAN Version 2.9 から 2025 の 5 バージョンのみ起動する事ができます。 参照)サポートされる EPLAN 製品とバージョン https://www.eplan.help/jajp/infoportal/Content/misc/EPLAN\_License/Content/htm/License\_products.htm

#### To the download ${\mathfrak E} {\mathcal I} {\mathfrak I} {\mathfrak I} {\mathfrak I} {\mathfrak I} {\mathfrak I}$

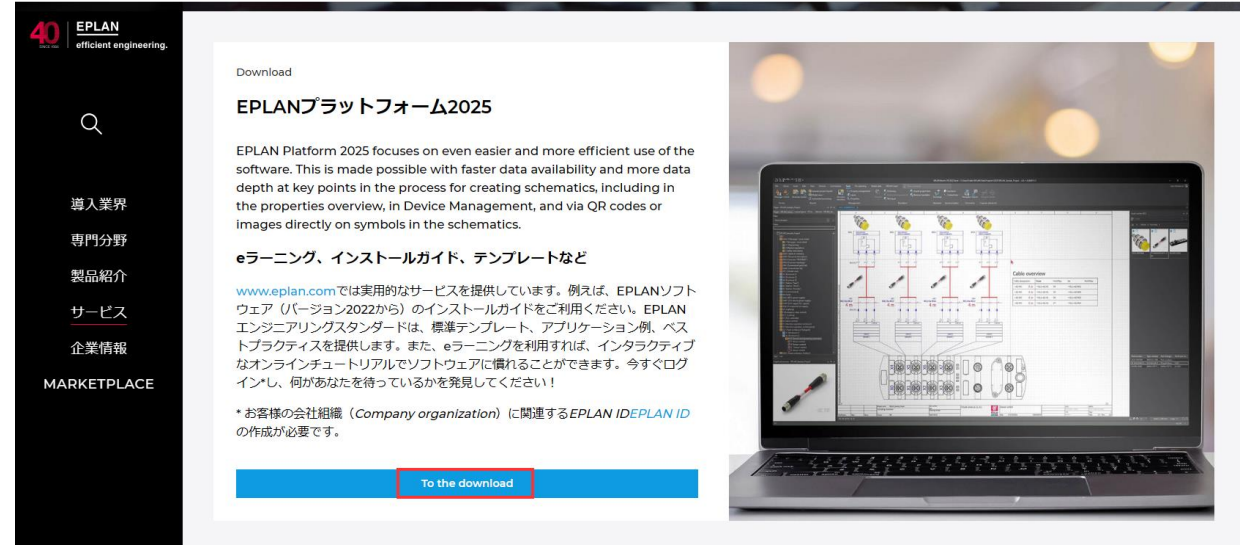

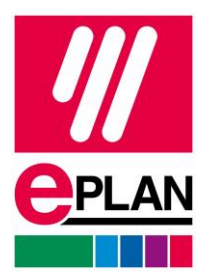

#### ● EPLAN Cloud アカウントの作成と新 EID の作成

**Version 2.9** 以前のお客様は、画像の **STEP1** を実行してください。(**EPLAN Cloud** アカウントをお持ちでない場合。)

**EPLAN 2022** 以降のお客様は、画像の **STEP2** から実行してください。 登録されたメールアドレスに **EID** が通知されます。

| EPLAN<br>efficient engineering.      | These are your next steps to get started with Platform 2025                                                                                                    |
|--------------------------------------|----------------------------------------------------------------------------------------------------|
| Q                                    | <ul> <li>You are working with version 2.9 and older? Then start with step 1.</li> <li>You have already installed the version EPLAN 2022 or a newer version? Then start directly with step 2!</li> </ul>                                                                                                    |
| 導入業界<br>専門分野<br>製品紹介<br>サービス<br>企業情報 | 1. Create an EPLAN ID and invite members to your company organisation As an administrator, moving forward you will decide which users in your company will have access to which EPLAN products and services with their EPLAN ID login. To this end, we've already set up a company organisation for you in the EPLAN Cloud. Simply use the link to invite your colleagues to your company organisation. Please have your serial number and customer number at the ready to get access to your company organisation. If you don't yet have an EPLAN ID yourself, you will also be able to create one here. |
| MARKETPLACE                          | 2. Create Entitlement ID (EID) The Entitlement ID (EID) is the authorization with which the acquired license can be activated online. In older versions this was the validation code.      Create Entitlement ID (EID)     Further information on EID                                                                                                    |

#### Entitlement ID (EID)

EPLAN Platform 2024

Thank you very much for choosing the new EPLAN Platform 2024.

You can find an overview of the new features here on our website.

You switch from a version older than 2.9 to the new EPLAN Platform 2024? Please read this information about the new modularization concept introduced with version 2.9.

Check contact data Customer Number Customer License

The following contact information is assigned to this license:

| Salutation                              |                                      |
|-----------------------------------------|--------------------------------------|
| First name                              |                                      |
| Last name                               |                                      |
| E-mail                                  |                                      |
| Department (optional)                   |                                      |
| Is this information up to date? Then cl | ick on Continue. The license will be |

is this information up to date? Then cluck on **Continue**. The license will be updated to the **newest EPLAN Version** and an email will be send to the email address mentioned above.

Attention: In case of a network license (hosted on a server system using the software EPLAN License Manager), the EID has to be activated centrally on this server system by your Administrator, not on each workstation.

| Request Entitlement ID<br>(EID) | Continue |
|---------------------------------|----------|

In case this information is outdated, please click the link on **change data** and provide updated information in the following form. <u>Change data</u>

PROCESS CONSULTING

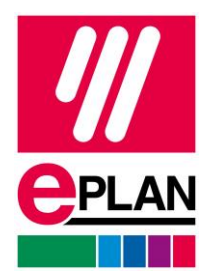

#### 以下 URL、英語画面となりますが操作手順の動画をご確認する事ができます。 https://www.eplan.com/int/ja/main-guided-installation/guided-installation-platform-2025/network-license-update-installation/installation/download-software.html

| EPLAN<br>efficient engineering. Home Tru           | st Center Support Blog                                                                                                    |
|----------------------------------------------------|----------------------------------------------------------------------------------------------------|
| controlling system master data                     | 7. In step 3, please download the desired software version via the corresponding hyperlink.                                                                                                    |
| Update system master data                          | <ul> <li>Information: The "MD5" code provided directly under the link, allows easy verification of a download for correctness afterwards with the link allows easy verification of a download for correctness afterwards with the link allows easy verification of a download for correctness afterwards withe download for correctness easy verification of a download fo</li></ul> |
| Getting Started                                    | 8. The download is started ready!                                                                                                    |
| Open EPLAN sample project                          |                                                                                                    |
| Create your own workspace                          | Watch a short "How to Video"                                                                                                    |
| Use EPLAN Data Portal                              | Watch a short now to video :                                                                                                    |
| Setting option for light or dark<br>design         |                                                                                                    |
| Use online help                                    | efficant enjineering.                                                                                                    |
| Get help from support                              |                                                                                                    |
| EPLAN News                                         |                                                                                                    |
| Additional information                             |                                                                                                    |
| Updates via the Download<br>Manager                |                                                                                                    |
| Activate license on a new<br>hardware              | EPLAN Engineering Standard                                                                                                    |
| Return license without internet connection         | Download the EPLAN Platform 2024                                                                                                    |
| Create SQL database for parts                      |                                                                                                    |
| Create SQL database for the dictionary             | Initial and update installation                                                                                                    |
| -<br>Create SQL database for project<br>management |                                                                                                    |
| Uninstall software                                 |                                                                                                    |

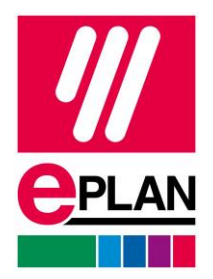

#### 4 インストール

zip ファイルを解凍後、setup.exe を右クリックから管理者権限で実行してください。 以下、Electric P8 を例としてインストール手順を記します。(ProPanel Stand-alone をインストールする場合も手順は同様です。)

ユーザー定義を選択してください。

| e EPLAN Setup Manager                                                                     | - 🗆 X    |
|-------------------------------------------------------------------------------------------|----------|
| CPLAN<br>Electric P8                                                                      |          |
| プログラム パリアントを以下から選択してください。                                                                 |          |
| 使用可能なプログラム Electric P8 Electric P8                                                        | v        |
|                                                                                           | 製品情報 🕑   |
| どのようにインストールしますか?                                                                          |          |
| ◎ 既定(推奨)                                                                                  |          |
| 製品は既定の設定でインストールされます。                                                                      |          |
|                                                                                           |          |
|                                                                                           |          |
| Copyright © EPLAN GmbH & Co. KG                                                           |          |
| このプログラムは著作権法および国際条約により保護されています。                                                           |          |
| EPLAN GmbH & Co. KG からの書面による事前の同意なしに、いかなる手段によっても、本プログラムまたは本プログラムの一部を使用、コピー、転載、または複製することは禁 | じられています。 |
| 違反した場合は、著作権の侵害となりますのでご注意ください。                                                             |          |
|                                                                                           | 次へ キャンセル |

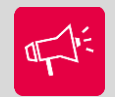

Notice

"既定(推奨)"を選択し、インストールを実行した場合。 複数の EPLAN バージョンが 1 つのディレクトリヘインストールされます。 この場合、プロジェクトデータや部品データ、シンボルライブラリなど、複数バ ージョンが 1 つのディレクトリへ格納されます。 バージョン毎の管理・運用する事を推奨致します。

ご不明な点がございましたら、担当コンサルタントまでお問い合わせください。

PROCESS CONSULTING

ENGINEERING SOFTWARE

IMPLEMENTATION

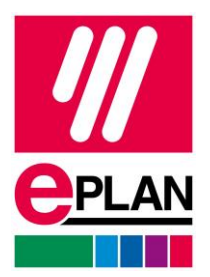

"既定"をクリックした後、インストール先を変更してください。

#### $\mathsf{EPLAN} \rightarrow \mathsf{EPLAN}_{2025} \And \mathscr{E}_{\circ}$

| 会社コード                 | 社内共通の任意の                                      | 名称とし       | してくださ      | い。 |    |       |
|-----------------------|-----------------------------------------------|------------|------------|----|----|-------|
| e EPLAN Setup Manager |                                               |            |            |    | _  |       |
| Electric P8           |                                               |            |            |    |    |       |
| インストールするプログラム ファ      | イルの対象ディレクトリ、マスター データ、およびプログ                   | プラム設定を指定しま | <b>す</b> 。 |    |    |       |
| プログラム ディレクトリ:         | C:¥Program Files¥EPLAN_2025                   |            |            |    |    |       |
| EPLAN オリジナル マスター データ: | C:¥ProgramData¥EPLAN_2025¥O_Data              |            |            |    |    |       |
| システムマスターデータ:          | C:¥Users¥Public¥EPLAN_2025¥Data               |            |            |    |    |       |
| 会社コード:                | FLG Group                                     |            |            |    |    |       |
| ユーザー設定:               | C:¥Users¥Public¥EPLAN_2025¥Settings¥User      |            |            |    |    |       |
| ワークステーションの設定:         | C:¥Users¥Public¥EPLAN_2025¥Settings¥Workstati | on         |            |    |    |       |
| 会社の設定:                | C:¥Users¥Public¥EPLAN_2025¥Settings¥Company   |            |            |    |    |       |
| 测定単位:                 | ● mm ◎ 1ンチ                                    |            |            |    |    |       |
| 言語モジュール:              | 日本語                                           |            |            |    |    | ~     |
|                       |                                               |            |            |    |    |       |
|                       |                                               |            |            |    |    |       |
|                       |                                               |            |            |    |    |       |
|                       |                                               |            |            |    |    |       |
|                       |                                               |            |            |    |    |       |
|                       |                                               |            |            |    |    |       |
|                       |                                               |            |            |    |    |       |
|                       |                                               | 既定         | 以前のバージョン   | 戻る | 次へ | キャンセル |

全ての項目にチェックが入っている事を確認し、インストールをクリック。 インストールが実行されます。

(多言語のインターフェイスで起動するライセンスをお持ちの場合、必要な言語にチ ェックを入れてください。)

#### Title: EPLAN V2025 アップデート手順書 Status: Version: 2025

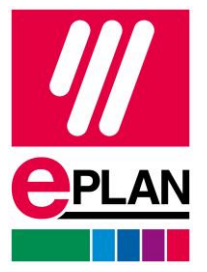

| e ep    | LAN Setup Manager                |                                    |                |                  |              | – 🗆 X                                  |
|---------|----------------------------------|------------------------------------|----------------|------------------|--------------|----------------------------------------|
| e       |                                  |                                    |                |                  |              |                                        |
| 標準イ     | ンストールを実行するか、インストールす              | る機能、マスターデータ、および言語を選択しま             | ます。後者の場合、      | カスタム インストール・を    | クリックしてください。  |                                        |
| าก/1=   | 1. 谦参                            |                                    |                |                  |              | - 11292 1725-10                        |
|         | プログラム機能                          | 説明                                 | バージョン          | インストール済みのパー:     | 状態           | サイズ (MB)                               |
| ~       | EPLAN License Client             | プログラム ファイル、License Client          |                |                  | <br>インストール済み | 78.89                                  |
| ~       | EPLAN Electric P8 2025           | プログラム ファイル、Electric P8             | 2025.0.3.23406 |                  |              | 43.50                                  |
| ~       | EPLAN Electric P8 Data 2025      | 元の EPLAN マスター データ、Electric P8      | 2025.0.3.23406 |                  |              | 417.70                                 |
| ~       | EPLAN Platform 2025              | プログラム ファイル、EPLAN プラットフォーム          | 2025.0.3.23406 |                  |              | 3197.93                                |
| ~       | FPI AN Platform Data 2025        | ፹ጠ FPI AN マスター データ、FPI AN プラットフォー/ | 2025.0.3.23406 |                  |              | 1652.49                                |
| 774-    | · <del>†</del> _9:               |                                    |                |                  |              | ~~~~~~~~~~~~~~~~~~~~~~~~~~~~~~~~~~~~~~ |
|         | マスターデータ形式                        |                                    |                | 言語               |              |                                        |
| ~       |                                  |                                    | チェコ語           |                  |              |                                        |
|         |                                  |                                    | デンマーク          |                  |              |                                        |
|         |                                  |                                    | ドイツ語 (ト        | <sup>ፍ</sup> イツ) |              |                                        |
|         | マスターデータのタイプ                      |                                    | ✔ 英語(米国        | <b>I</b> )       |              |                                        |
| ~       | 7 <del>1</del> -4                |                                    | スペイン語          | (スペイン)           |              |                                        |
| ~       |                                  |                                    | フランス語          | (フランス)           |              |                                        |
| ×       | 1メーン<br>フナール                     |                                    | ハンガリー言         | Ā                |              |                                        |
|         | <del>Λ1</del> -Δ<br>図地           |                                    | イタリア語          |                  |              |                                        |
|         | 四<br>行<br>い<br>ポ<br>ル            |                                    | ✓ 日本語          |                  |              |                                        |
|         |                                  |                                    | ≠ 韓国語          |                  |              | <u> </u>                               |
| · · · · | ヘルプ                              |                                    |                | 戻                | るインストール      | キャンセル                                  |
|         |                                  |                                    |                |                  |              |                                        |
| E EP    | LAN Setup Manager                |                                    |                |                  |              | – 🗆 X                                  |
|         |                                  |                                    |                |                  |              |                                        |
| -       | PLAN M                           |                                    |                | × set            |              |                                        |
| E       | Electric P8                      |                                    | -6 4           |                  | A AND SA     |                                        |
| EPLAN   | l Setup Manager (‡ EPLAN Electri | c P8 2025 をインストールしています。            |                |                  |              |                                        |
| _       |                                  |                                    |                |                  |              | - カスタム インストール 🕥                        |
| プログラ    | らし機能:                            |                                    |                |                  |              |                                        |
| 1       | プログラム機能                          | 説明                                 | バージョン          | インストール済みのパージ     | 状態           | サイズ (MB)                               |
|         | EPLAN License Client             | プログラム ファイル、License Client          |                |                  | インストール中      | 78.89                                  |
|         | EPLAN Electric P8 2025           | プログラム ファイル、Electric P8             |                |                  |              | 43.50                                  |
|         | EPLAN Electric P8 Data 2025      | 元の EPLAN マスター データ、Electric P8      | 2025.0.3.23406 |                  |              | 417.70                                 |
|         | EPLAN Platform 2025              | プログラム ファイル、EPLAN プラットフォーム          |                |                  |              | 3197.93                                |
|         | EPLAN Platform Data 2025         | 元の EPLAN マスター データ、EPLAN プラットフォール   | 2025.0.3.23406 |                  |              | 1652.49                                |
|         |                                  |                                    |                |                  |              |                                        |
|         |                                  |                                    |                |                  |              |                                        |
|         |                                  |                                    |                |                  |              |                                        |
|         |                                  |                                    |                |                  |              |                                        |
|         |                                  |                                    |                |                  |              |                                        |
|         |                                  |                                    |                |                  |              |                                        |
|         |                                  |                                    |                |                  |              |                                        |
|         |                                  |                                    |                |                  |              |                                        |
|         |                                  |                                    |                |                  |              |                                        |
| License | Client: アクションの名称: ConfigElcLind  |                                    |                |                  |              |                                        |
|         |                                  |                                    |                |                  |              |                                        |
|         |                                  |                                    |                | Ę                | 5 (1/2)-1/   | キャンセル!!                                |

# インストール完了後、インストールウインドウを閉じてください。

| > | PROCESS CONSULTING | > | ENGINEERING SOFTWARE | > | IMPLEMENTATION | > | GLOBAL SUPPORT             | >                  |
|---|--------------------|---|----------------------|---|----------------|---|----------------------------|--------------------|
|   |                    |   |                      |   |                |   | Page<br>Tuesday, 15. Octob | 8 of 13<br>er 2024 |

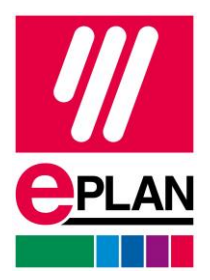

#### 5 EPLAN License Client, EPLAN Licence Manager のアップデート

● EPLAN License Client を最新バージョンへアップデートしてください。 EPLAN がインストールされた PC にて、EPLAN License Client のアップデート。 (シングルライセンス、コンカレントライセンスどちらの場合も。)

- 1. EPLAN License Client を弊社サイトからダウンロード、もしくは Download Manager から実行
- 2. zip ファイルを解凍
- 3. License Client、License Client (Win32)に格納されている setup.exe を右クリッ クから管理者権限で実行してください。

● EPLAN License Manager を最新バージョンへアップデート

コンカレントライセンス(ネットワークライセンス)の場合、ライセンスサーバーに インストールされている EPLAN License Manager を最新バージョンへアップデート してください。

- 1. EPLAN License Manager を弊社サイトからダウンロード
- 2. zip ファイルを解凍
- 3. フォルダ"License Manager"内の setup.exe を右クリックから管理者権限で実行 してください。

(旧バージョンがインストール済みの場合、最新バージョンが上書きされます。)

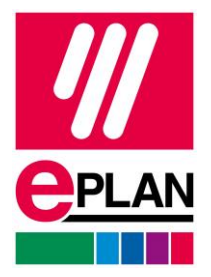

### 6 ライセンス認証

シングルライセンスの場合

https://www.eplan.help/ja-

jp/infoportal/Content/misc/EPLAN\_License/Content/htm/License\_Einzelplatzlizenz\_akt ivieren\_online.htm

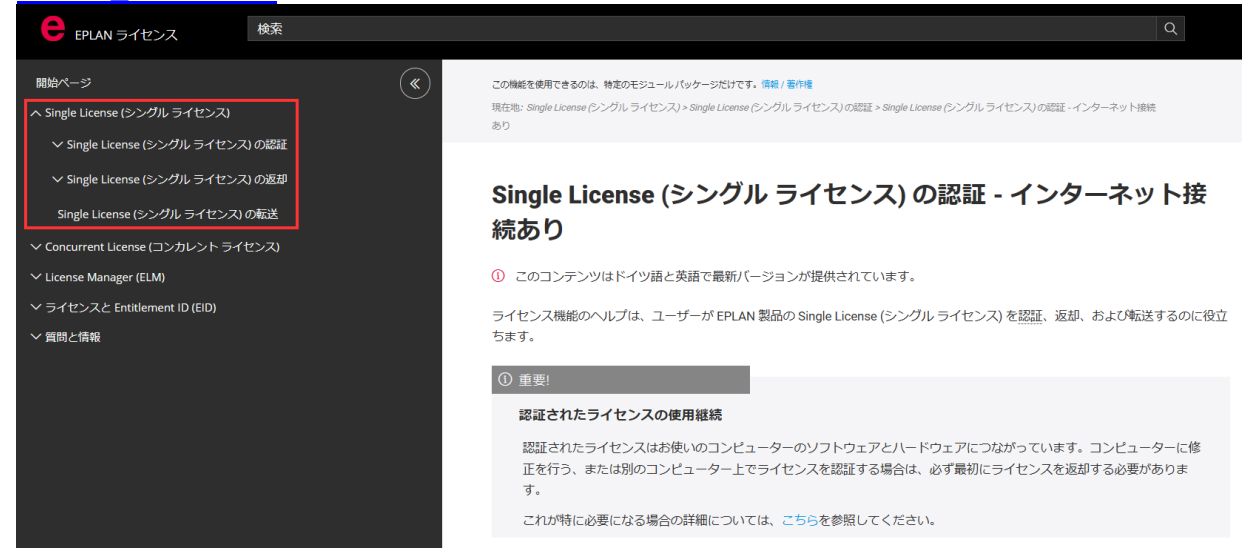

#### コンカレントライセンスの場合

#### https://www.eplan.help/ja-

jp/infoportal/Content/misc/EPLAN\_License/Content/htm/License\_Netzlizenz\_aktivieren online.htm

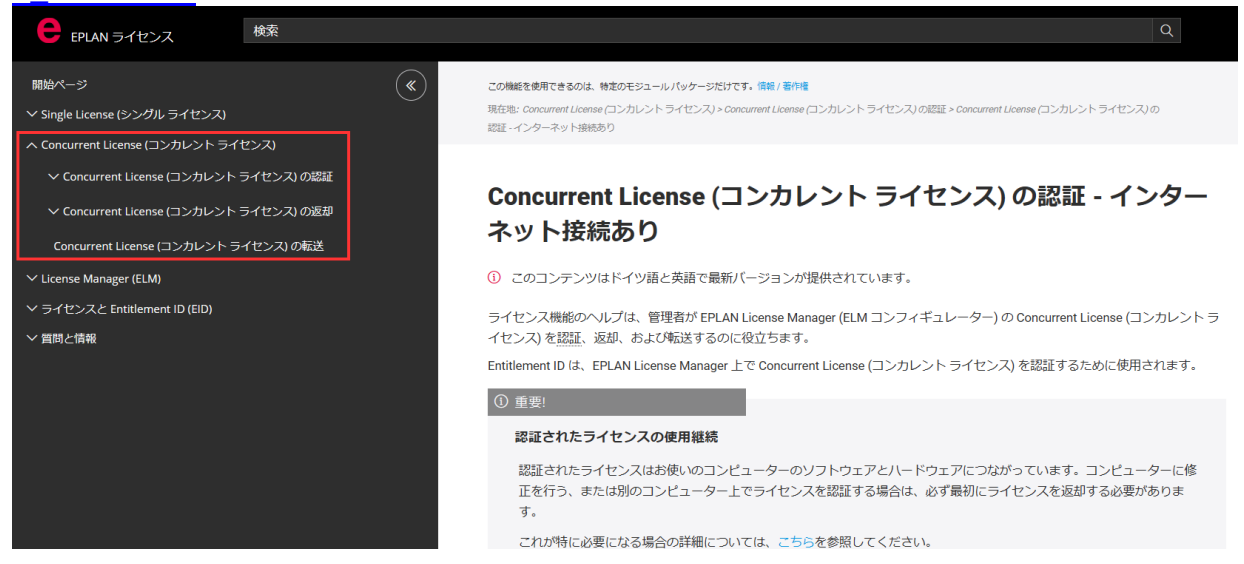

PROCESS CONSULTING

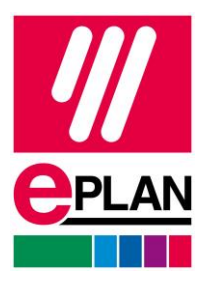

#### 部品データのエクスポート・インポート 7

旧バージョンで使用している部品データをエクスポートし、最新バージョンヘインポ ートを行う方法を記します。

- 1. EPLAN Version 2.\*を起動(例として Version 2.8 を使用。)
- 部品管理を開く 2.

部品データをエクスポート(必ず edz 形式を選択してください。) 3. https://www.eplan.help/help/platform/2.8/ja-

JP/help/EPLAN\_Help.htm#cshid=partsmanagementgui\_2161312947

| 品管理 - ESS_part001.mdb    |                          | ×                                              |
|--------------------------|--------------------------|------------------------------------------------|
| フィールドベーフ フィルター・(5)       | ──般 │価格 │ フリ− │ 属性 │ 実   | .] ア ] ア ] 技 ] ドキ ] 製造 ] レボ ] ] ブ ] ]          |
| - 有効でない - VIII VIII VIII | ──般的な製品グループ: (G)         | 機械学                                            |
| フルテキスト フィルター: (U)        | 製品グループ: (P)              | 19 インチ モジュール テクノロジ ~                           |
|                          | 製品サブグループ: (B)            | ビボット フレーム 〜                                    |
| 冊 ■ 部品 冊 ▼ アクセサリリスト      | 分野 / サブ分野: (E)           | 機械学                                            |
| ■ 🐼 アクセサリ配置              | 部品番号: (A)                | Swing_frame_large_600_40U                      |
| ■ ● 接続ポイント パターン          | □ 製造中止部品 (I)             |                                                |
|                          | ERP 番号: (N)              |                                                |
|                          | タイプ番号: (T)               | ;_Swing_frame_large_600_40U                    |
|                          | 名称 1:                    | l, mounted, 40 U, for 600 mm                   |
|                          | 名称 2:                    | l, mounted, 40 U, for 600 mm                   |
|                          | 名称 3:                    | TS                                             |
|                          | メーカー: (U)                | RIT Rittal                                     |
|                          | サプライヤー: (R)              | RIT Rittal                                     |
|                          | オーダー番号: (O Festo 買い)     | <u>物かごの</u> インポート… (M)                         |
|                          | 説明: (D) エクスボート.          | (E)                                            |
|                          | (R) (R)                  | F (5)                                          |
|                          | 通貨 (C)<br>翻訳 (T)         |                                                |
|                          | 機能テンプレ                   | レートの合計 (U)                                     |
|                          | 機能テンプレ 検能テンプレ            | ノートの割り当て (A)                                   |
| リー リスト コンビネーション 情報       | 」 (Q ※1275<br>設定 (G)     | 遮用 (A)                                         |
|                          |                          | ii.                                            |
|                          |                          |                                                |
| p品官理 - ESS_partent mab   | マポート                     | ×                                              |
|                          |                          | ا ( بر ا                                       |
| フィールドベース フィル ファイル タイプ:   | (I) EPLAN Data Portal 交換 | 装書式 (EDZ) //////////////////////////////////// |
| - 有効でない -                | (T) <sup>2</sup>         |                                                |
| フルテキスト フィルター フィルチ        | n ante e la              |                                                |

 $\sim$  $\sim$ ...

ノロジ

500 40U

....

PROCESS CONSULTING

⊕\_\_\_\_\_ 部品 🕀 💽 アクセサリ

🕀 🌆 アクセサリ

parts.edz

\$(MD\_PARTS)¥

ファイル名: (F)

○個々のファイル (D)

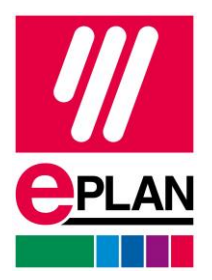

#### EPLAN V2025 を起動 1.

- 部品管理を開く 2. 必要に応じて部品データの新スキーム、データベースを新規作成してください。
- 部品データをインポート 3.

#### https://www.eplan.help/ja-

JP/Infoportal/Content/Plattform/2025/Content/htm/partsmanagementgui\_d\_artikelimpo rt.htm?cshid=partsmanagementgui\_2156135603#Dateiname

| 🛕 部品管理 - EPLAN_parts                              |                |                                         |                      | ×              |
|---------------------------------------------------|----------------|-----------------------------------------|----------------------|----------------|
|                                                   |                |                                         |                      |                |
| 🔩 ☰ ऺऺ ♡ - 有効で ▼                                  | 情報             |                                         |                      |                |
|                                                   |                |                                         |                      |                |
| (快来) // …                                         | 名前             | C:¥Users¥Put                            | olic¥EPLAN_2025¥Data | ¥部品¥FLG Group¥ |
| <ul> <li>▷ □ 部品</li> <li>▷ □ アクセサリ リスト</li> </ul> | 内容:            |                                         |                      |                |
| ▷ 🕼 アクセサリ配置                                       | プロパティ          |                                         | 値                    |                |
| ▷ 👌 穴あけパターン                                       | <24903> データベー  | -スのバージョン                                | 4.0                  |                |
| ▶ 🐻 接続ボイント パターン                                   | <24906> 部品数    |                                         | 959                  |                |
|                                                   | <24913> 部品バリ   | アントの数                                   | 994                  |                |
| ×-IJ-/ IJ J J 1 V-                                | <24907> アクセサ   | リリストの数                                  | 79                   |                |
|                                                   | <24908> アクセサ   | リ配置の数                                   | 30                   |                |
|                                                   | <24909> 穴あけパ   | ターンの数                                   | 122                  |                |
|                                                   | <24910> 接続ポイ   | ント数                                     | 173                  |                |
|                                                   | <24911> 顧客の姜   | 文<br>文                                  | 0                    |                |
|                                                   | <24912> メーカー / | <24912> メーカー / サプライヤーの数                 |                      |                |
|                                                   | <24914 1> 構成者  |                                         | # 문                  |                |
|                                                   | <24915 1> 構    | 1ノホート                                   |                      |                |
|                                                   | <24916 1> 構    | エンスホート・・・・                              |                      |                |
|                                                   |                | ノロハナイの外部編集                              | •                    |                |
|                                                   |                | 翻訳                                      | •                    |                |
|                                                   |                | 機能テンプレートの結合                             | ÷                    |                |
|                                                   |                | 機能テンプレートの割り                             | 当て                   |                |
|                                                   |                | データベーフの最適化                              |                      |                |
|                                                   |                | プロパティの設定し                               |                      |                |
|                                                   |                | 200710000000000000000000000000000000000 |                      |                |
|                                                   |                | EX.AE                                   |                      |                |
|                                                   |                | すべての部品を eSTOCK にアップロード                  |                      |                |
|                                                   |                |                                         | こよって更新               |                |
|                                                   |                | eSTOCK で変更がない                           |                      |                |
|                                                   |                |                                         |                      |                |

| A | 部品管理 -                                                                                        | EPLAN_parts                               |                          |                            | ×                   |
|---|-----------------------------------------------------------------------------------------------|-------------------------------------------|--------------------------|----------------------------|---------------------|
|   | <b>€</b> : ≣ ∎:<br>検索                                                                         | : 又 - 有効で: ・ …                            | 情報<br>名前                 | C:¥Users¥Public¥EPLAN_2025 | ¥Data¥部品¥FLG Group¥ |
|   | <ul> <li>▷ 副部品</li> <li>▷ 圖 アクセ</li> <li>▷ 圖 アクセ</li> <li>▷ 圖 アクセ</li> <li>▷ ○ 穴あ!</li> </ul> | ፻ 📐 レコードのインポート *<br>7<br>7<br>7 771ル タイプ: | EPLAN Data Portal 交換書式 ( | (EDZ) -                    |                     |
|   | ▶ 回/接続<br>▶ 44 カスタ<br>▶ 44 メーカ                                                                | 7<br>ファイル名:<br>-<br>フィールド割り当て:            | EPLAN 既定值                |                            |                     |
|   |                                                                                               | ○ 新規レコードを追加する                             |                          |                            |                     |

PROCESS CONSULTING **ENGINEERING SOFTWARE** 

IMPLEMENTATION

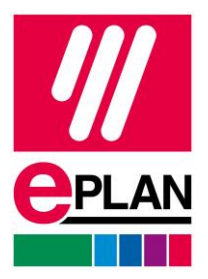

### 8 EPLAN Solution Center の登録

**Eplan** プラットフォームからチケットを作成する事が可能です。 以下 URL を参考に設定を行ってください。 <u>https://player.vimeo.com/video/746524292</u>